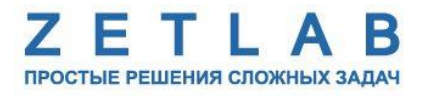

# ЦИФРОВОЙ ИНКЛИНОМЕТР

----

# ZET 7054, ZET 7154

# РУКОВОДСТВО ПО ЭКСПЛУАТАЦИИ

ЭТМС.421425.001-54 РЭ

*000 «ЭТМС»* 

# содержание

| 1 HA3         | НАЧЕНИЕ И ТЕХНИЧЕСКИЕ ХАРАКТЕРИСТИКИ                                                  |
|---------------|---------------------------------------------------------------------------------------|
| 1.1           | Введение                                                                              |
| 1.2           | Назначение инклинометров4                                                             |
| 1.3           | Условия эксплуатации                                                                  |
| 2 BHE         | ШНИЙ ВИД, МАРКИРОВКА КОНТАКТОВ И СХЕМА ПОДКЛЮЧЕНИЯ5                                   |
| 2.1           | Внешний вид инклинометров промышленного исполнения5                                   |
| 2.2           | Внешний вид инклинометров взрывозащищённого исполнения6                               |
| 2.3           | Обозначение контактов цифровых инклинометров7                                         |
| 2.4           | Способ крепления цифровых инклинометров9                                              |
| 2.5           | Схема подключения при построении измерительной цепи10                                 |
| 3 ПОД         | ГОТОВКА К КОНФИГУРИРОВАНИЮ11                                                          |
| 3.1           | Подключение цифровых инклинометров11                                                  |
| 3.2           | Программа «Диспетчер устройств»11                                                     |
| 4 КОН         | ФИГУРИРОВАНИЕ ЦИФРОВЫХ ИНКЛИНОМЕТРОВ 12                                               |
| 4.1           | Конфигурирование интерфейсной части цифровых инклинометров12                          |
| 4.2<br>цифров | Назначение и состав вкладок для конфигурирования измерительной части ых инклинометров |
| 4.3           | Список основных программ ZETLAB для работы с инклинометрами21                         |
| 5 КОН         | ТРОЛЬ ЦИФРОВЫХ ИНКЛИНОМЕТРОВ                                                          |
| 5.1           | Проверка контрольной суммы22                                                          |
| 5.2           | Непрерывный контроль                                                                  |
| 5.3           | Метрологический самоконтроль инклинометров                                            |
| 5.4           | Режимы работы светодиодной индикации25                                                |

# 1 Назначение и технические характеристики

#### 1.1 Введение

Настоящее руководство по эксплуатации предназначено для изучения устройства и принципа действия цифровых инклинометров ZET 7x54 (далее по тексту инклинометры), содержит общие правила работы инклинометров, а также указания по установке, пуску и обслуживанию.

К работе с инклинометрами допускаются лица, изучившие настоящее руководство по эксплуатации и прошедшие инструктаж по технике безопасности.

Распаковывание, установку, пуск, подготовку к работе может производить как пользователь, так и представитель организации, осуществляющей сервисное техническое обслуживание в рамках договора, заключенного при покупке инклинометра.

Предприятие-изготовитель оставляет за собой право вносить в конструкцию и схему инклинометров незначительные изменения, не влияющие на технические характеристики, без коррекции эксплуатационно-технической документации.

На всех этапах эксплуатации инклинометров необходимо руководствоваться настоящей инструкцией и документами, поставляемыми с инклинометрами.

## 1.2 Назначение инклинометров

Инклинометры предназначены для измерения (по двум взаимно ортогональным осям Х и Ү) угла наклона сооружений, конструкций, либо контролируемых элементов конструкций.

Наиболее популярными областями применения инклинометров являются:

- 1. Обеспечение стабильности положения, выравнивания платформ;
- 2. Контроль параметров положения и движения объекта измерения;
- 3. Сигнализация о тревоге, в случае критичного изменения положения объекта;
- 4. Охранные системы безопасности;
- 5. Навигация.

Инклинометры могут применяться автономно или в составе распределенной измерительной сети для измерения угла наклона, как на производстве, так и в жилых и общественных зданиях. Инклинометры легко устанавливаются на объекте испытаний, не требуя подключения внешних первичных преобразователей.

# 1.3 Условия эксплуатации

Инклинометры имеют промышленное исполнение и предназначены для эксплуатации в жестких условиях. Это позволяет применять их в неблагоприятных условиях окружающей среды, выдерживая большие механические нагрузки и вибрации. Инклинометры, имеющие на боковой поверхности корпуса маркировку *0ExiaIICT6X* допускаются к применению во взрывоопасных зонах.

Условия эксплуатации инклинометров ZET 7х54 представлены в Табл. 1.1.

Табл. 1.1 Условия эксплуатации ZET 7x54

| Параметр                            | Промышленное исполнение  |
|-------------------------------------|--------------------------|
| Температура окружающего воздуха, °С | -4080                    |
| Относительная влажность воздуха, %  | Не более 98 <sup>1</sup> |
| Атмосферное давление, мм. рт. ст.   | 495-800                  |

<sup>&</sup>lt;sup>1</sup> при температуре воздуха 35 °С.

# 2 Внешний вид, маркировка контактов и схема подключения

#### 2.1 Внешний вид инклинометров промышленного исполнения

Внешний вид инклинометров промышленного исполнения приведен на Рис. 2.1.

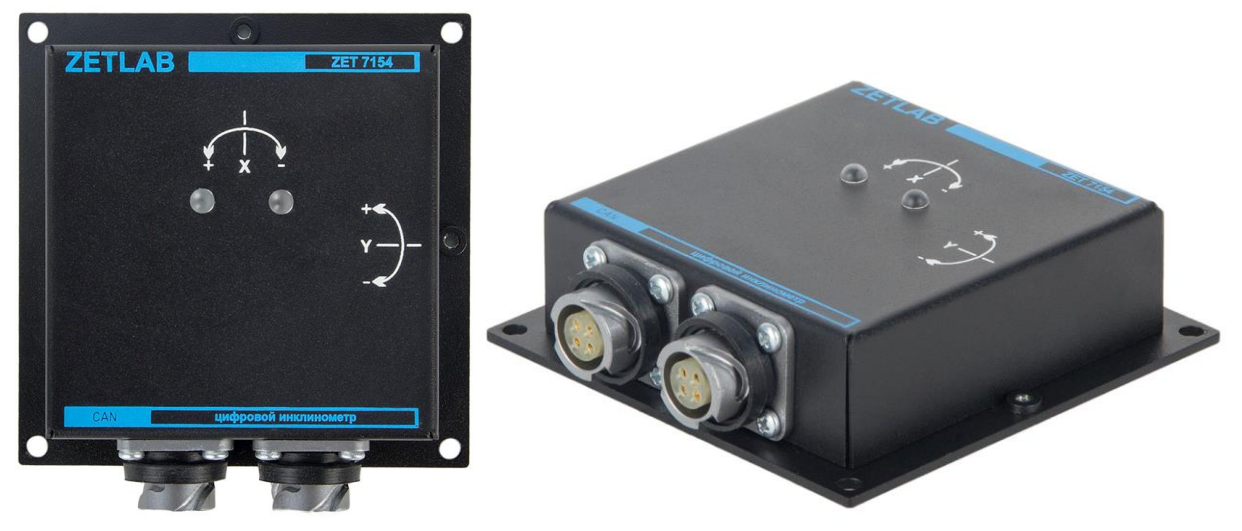

Рис. 2.1 Внешний вид цифрового инклинометра в промышленном исполнении

Габаритные и присоединительные размеры инклинометров промышленного исполнения приведены на *Puc. 2.2*.

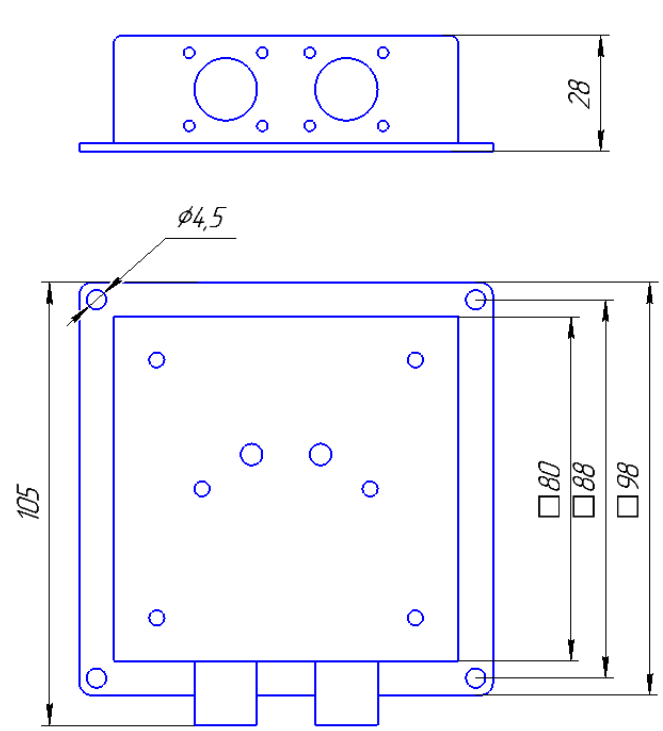

Рис. 2.2 Присоединительные размеры цифровых инклинометров

Четыре отверстия диаметром 4,5 мм, расположенные по углам корпуса инклинометра, предназначены для крепления инклинометра на регулировочной площадке либо непосредственно на поверхности контролируемого объекта.

## 2.2 Внешний вид инклинометров взрывозащищённого исполнения

Вариант исполнения инклинометра во взрывозащищенном (1ExdIICT5/T6) корпусе ККВ-А-П.

Внешний вид цифрового инклинометра, выполненного во взрывозащищенном корпусе представлен на *Puc. 2.3*.

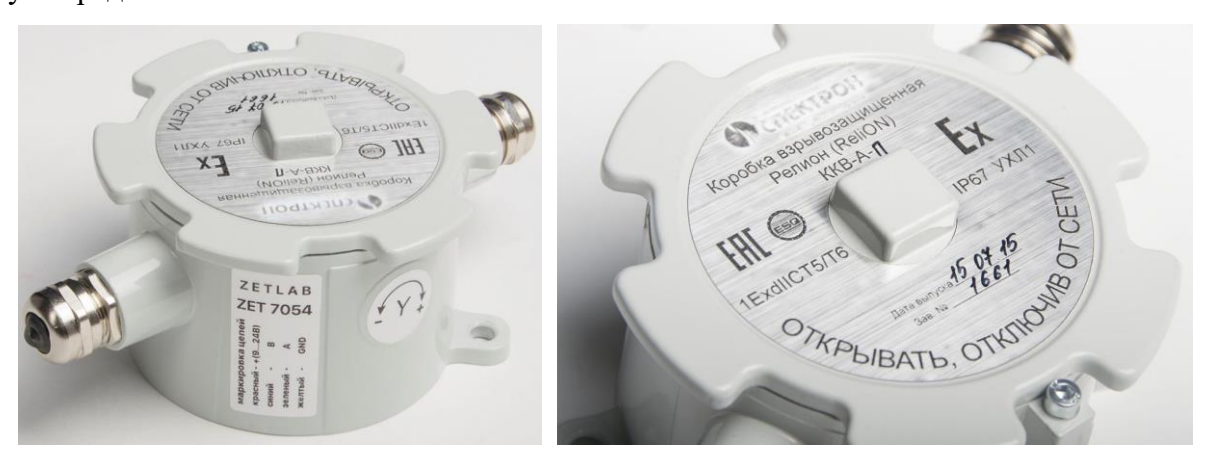

Рис. 2.3 Внешний вид цифрового инклинометра в взрывозащищенном исполнении

Присоединительные размеры цифрового инклинометра, выполненного во взрывозащищенном корпусе представлен на *Puc. 2.4*.

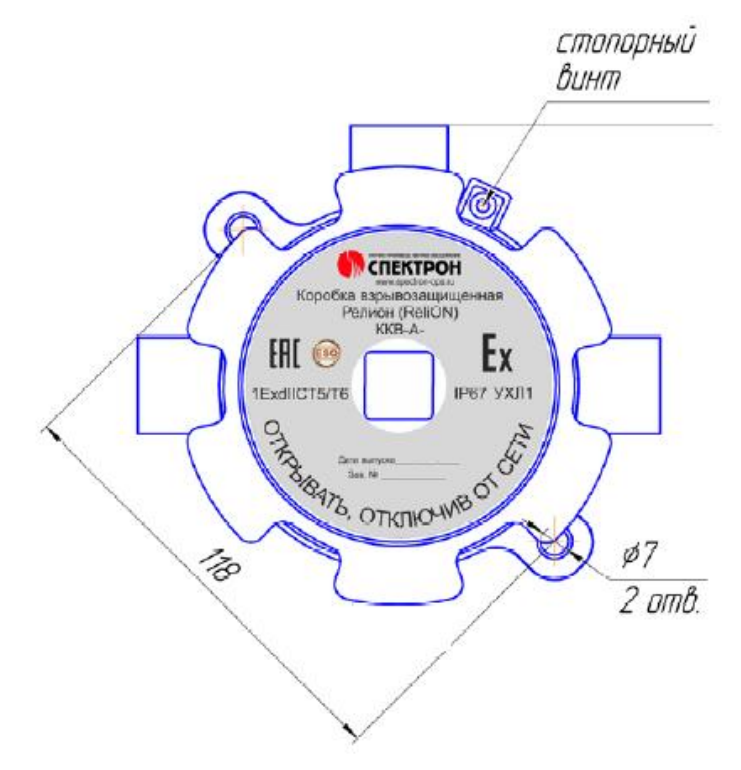

Рис. 2.4 Присоединительные размеры инклинометра в взрывозащищенном исполнении

#### 2.3 Обозначение контактов цифровых инклинометров

Инклинометры имеют два 4-контактных разъёма (*Puc. 2.5*), оба разъема цифрового инклинометра полностью идентичны и предназначены для подключения инклинометра (в зависимости от варианта исполнения) в состав измерительной линии на базе интерфейсов RS-485, либо CAN.

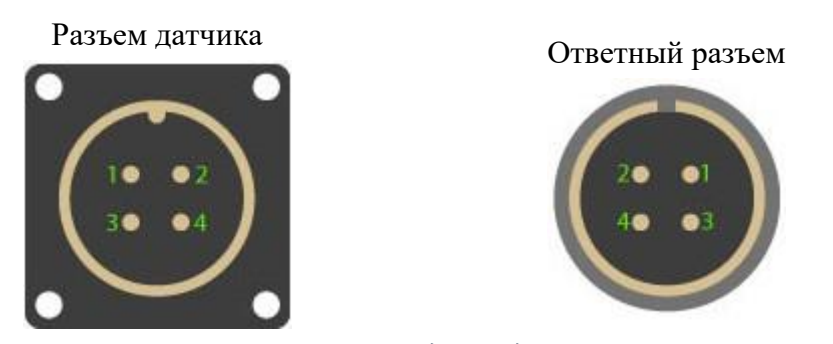

Рис. 2.5 Расположение контактов разъема для подключения к измерительной линии

Обозначение контактов разъема инклинометра для подключения к измерительной линии приведено в *Табл. 2.1*.

Табл. 2.1 Обозначение контактов разъема для подключения к измерительной линии

| Номер    | Подключение к измерительной сети             |                   |  |  |  |
|----------|----------------------------------------------|-------------------|--|--|--|
| контакта | ZET 7054                                     | ZET 7154          |  |  |  |
| 1        | 924 B                                        |                   |  |  |  |
| 2        | RS-485 линия В или «DATA-»                   | CAN 2.0 линия «Н» |  |  |  |
| 3        | RS-485 линия А или «DATA+» CAN 2.0 линия «L» |                   |  |  |  |
| 4        | GND                                          |                   |  |  |  |

К одному из 4-контактных разъемов подключается соединительный кабель измерительной линии со стороны преобразователя интерфейса, а к другому разъему (в случае необходимости) – соединительный кабель с целью продолжения измерительной линии в направлении места расположения следующего инклинометра. Таким образом организуется последовательная структура при подключении инклинометров (соединения типа «звезда» не допускаются) с параллельным включением к электрическим цепям измерительной линии. Инклинометры ZET 7054 доступны в версии с аналоговым интерфейс 4-20 мА, что позволяет интегрировать инклинометры в разнообразные сторонние системы сбора информации.

В версии цифровых инклинометров ZET 7054 с аналоговым интерфейсом вместо одного 4-контактного разъёма устанавливается 7-контактный (*Puc. 2.6*).

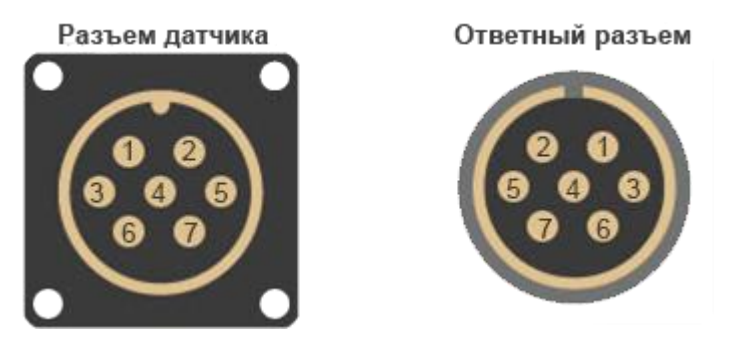

Рис. 2.6 Расположение контактов разъема аналогового интерфейса инклинометра

Обозначение контактов разъема аналогового интерфейса инклинометра приведено в *Табл. 2.2.* 

Табл. 2.2 Обозначение контактов разъема аналогового интерфейса инклинометра

| Номер<br>контакта | Назначение      |
|-------------------|-----------------|
| 1                 | +(924) B        |
| 2                 | Ток + (ось Х)   |
| 3                 | Ток — (ось Х)   |
| 4                 | GND             |
| 5                 | Не задействован |
| 6                 | Ток + (ось Ү)   |
| 7                 | Ток — (ось Ү)   |

#### 2.4 Способ крепления цифровых инклинометров

Для монтажа инклинометров непосредственно на контролируемый элемент конструкции по углам корпуса инклинометра имеются четыре отверстиями диаметром 4,5 мм.

Рекомендуется выполнять монтаж инклинометра непосредственно на контролируемые конструкции, однако в случае если выбранное место установки инклинометра имеет значительный (более 3 градусов) уклон относительно горизонта можно воспользоваться регулировочной площадкой, которая позволит скомпенсировать уклон до 10 градусов. Диаметр отверстий для монтажа крепежной площадки 5,5 мм.

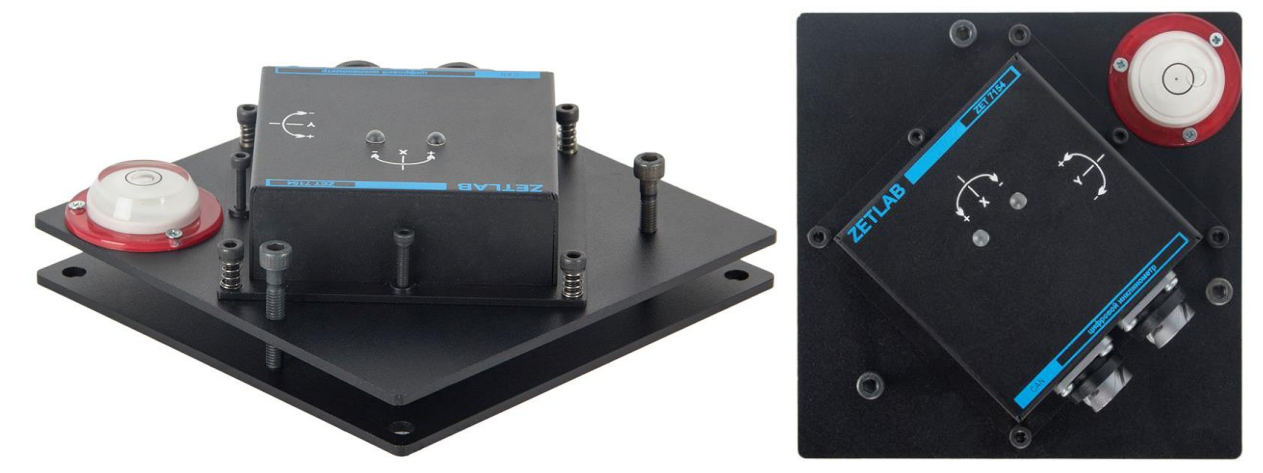

Рис. 2.7 Крепление ZET7x54 при помощи регулировочной площадки

<u>Примечание:</u> при установке инклинометра руководствуйтесь направлением измерительных осей, приведенных на его корпусе, для обеспечения необходимой ориентации инклинометра относительно контролируемого объекта.

#### 2.5 Схема подключения при построении измерительной цепи

При построении измерительной сети, цифровые датчики ZET 7x54 подключаются последовательно. Образовавшаяся измерительная цепочка из цифровых датчиков, подключается к компьютеру при помощи преобразователя интерфейса (*Табл. 3.1*).

На *Рис.* 2.8 представлена измерительная сеть, построенная на базе цифровых датчиков ZET 7154.

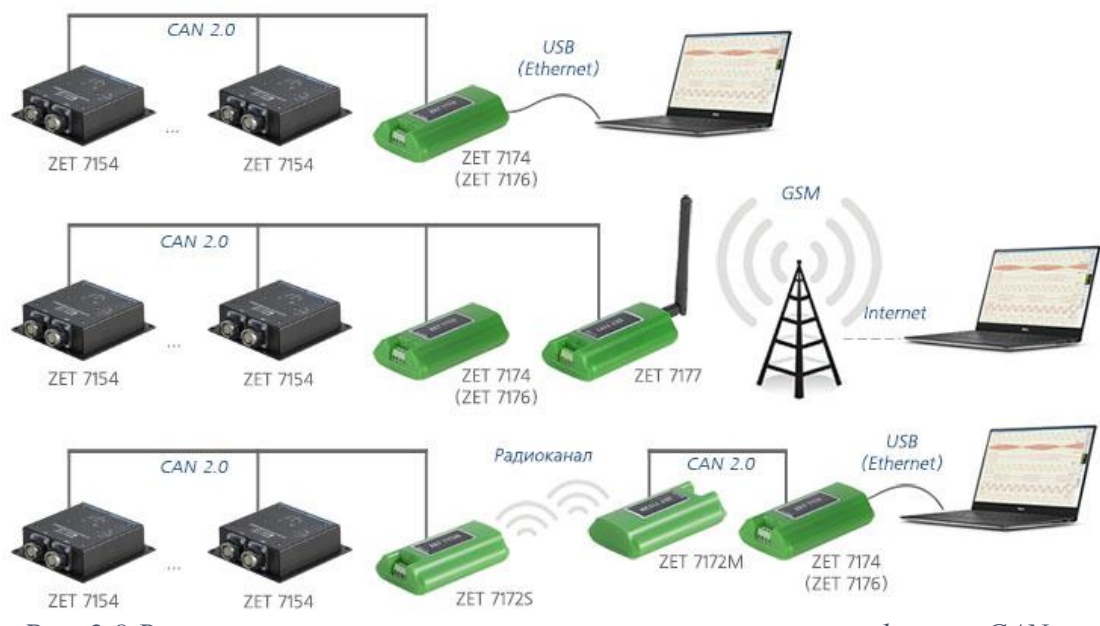

Рис. 2.8 Варианты построения измерительных линий с интерфейсом САМ

На последнем цифровом датчике ZET 7x54, в конце измерительной цепи, необходимо установить заглушку с терминальным сопротивлением 120 Ом. Заглушка устанавливается на свободный (незадействованный) разъем FQ14-4ZK-S последнего в измерительной цепи цифрового датчика ZET 7x54.

Подключение к измерительной линии инклинометров ZET 7054 с токовым выходом 4-20 мА производится при помощи соединителя измерительной линии ZET 7001 (*Puc. 2.9*).

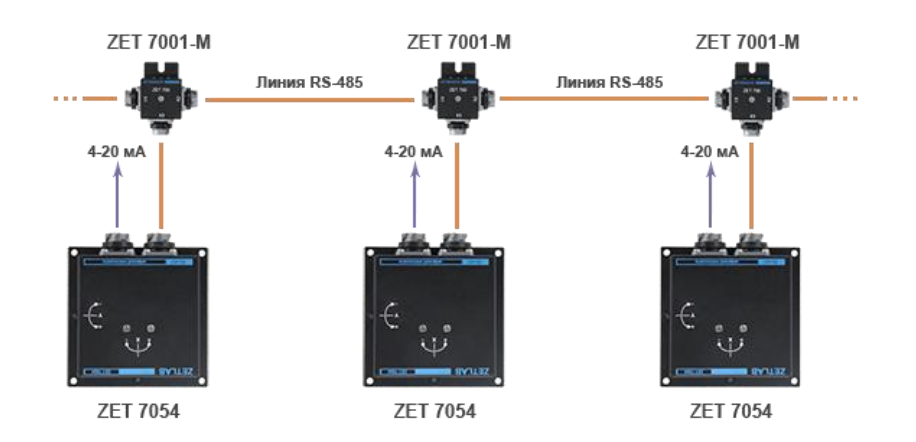

Рис. 2.9 Подключение к измерительной линии инклинометров с аналоговым интерфейсом

# 3 Подготовка к конфигурированию

#### 3.1 Подключение цифровых инклинометров

Перед началом работы с цифровыми датчиками их следует подключить к компьютеру с использованием преобразователей интерфейсов см. Табл. 3.1.

Примечание: необходимо чтобы преобразователи интерфейсов были сконфигурированы в режимы, обеспечивающие работу с цифровыми датчиками (см. «Руководство по конфигурированию ZET7070», «Руководство по конфигурированию ZET 7076»).

| Тип цифрового<br>датчика | Преобразователь интерфейса | Порт на компьютере |
|--------------------------|----------------------------|--------------------|
| ZET 7054                 | ZET7070                    | USB 2.0            |
| ZE1 7034                 | ZET7076                    | Ethernet           |
| 7ET 7154                 | ZET7174                    | USB 2.0            |
| ZE1 /134                 | ZET7176                    | Ethernet           |

Табл. 3.1 Подключение ZET 7x54 к преобразователям интерфейса

На компьютере, при помощи которого будет производиться конфигурирование цифровых датчиков, должна быть установлена операционная система Windows, а также установлено и запущено программное обеспечение ZETLAB.

#### 3.2 Программа «Диспетчер устройств»

Конфигурирование цифровых датчиков производится в программе «Диспетчер устройств», которая располагается в меню «Сервисные» на панели ZETLAB (Рис. 3.1).

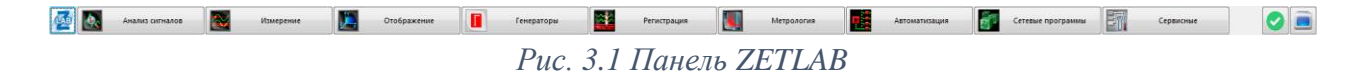

В левой части окна располагается дерево иерархии устройств, подключенных к ПК. Верхний уровень иерархии составляют преобразователи интерфейса и устройства, подключаемые непосредственно к ПК. Во втором уровне иерархии отображаются цифровые датчики, подключенные к выбранному преобразователю интерфейса.

Если выбран режим подробного отображения, то в правой части окна отображаются основные параметры измерительных каналов в виде таблицы.

Выбор цифрового датчика, подлежащего конфигурированию, осуществляется двойным кликом левой кнопкой мыши по его наименованию. (Для более подробного ознакомления см. «Программное обеспечение ZETLAB. Руководство пользователя»).

Регулирование и настройка инклинометра производятся в программе «Диспетчер устройств», которая располагается в меню «Сервисные» на панели ZETLAB.

# 4 Конфигурирование цифровых инклинометров

<u>Внимание!</u> Производитель оставляет за собой право на изменение версии программного обеспечения цифрового датчика. Порядок обновления цифрового датчика до текущей версии программного обеспечения описан в документе «PO\_Cepвисная работа с ZET7xxx.pdf», расположенном по директории <u>https://file.zetlab.com/Document/</u>.

## 4.1 Конфигурирование интерфейсной части цифровых инклинометров

Конфигурирование интерфейсной части проводится в соответствии с методикой, приведенной в документе «Конфигурирование интерфейсной части интеллектуальных модулей серии ZET7xxx».

Следует обратить особое внимание, что во вкладках «Информация» в поле «Адрес (node) от 2 до 63», каждого цифрового датчика, должен устанавливаться уникальный адрес устройства в измерительной цепи. Обязательным условием исправной работы измерительной цепи является наличие разных адресов у всех устройств, входящих в состав данной цепи. Адреса устройств следует устанавливать в диапазоне от 3 до 63.

<u>Примечание:</u> цифровые датчики ZET 7x54 состоят из двух каналов (по умолчанию они имеют названия: «Ось Х», «Ось Ү»), соответствующие двум измерительным осям. При установке адресов устройств следует учитывать, что каналы цифровых датчиков ZET 7154 занимают два адреса в измерительной цепи, а каналам цифровых датчиков ZET 7054 присваивается один общий адрес.

# 4.2 Назначение и состав вкладок для конфигурирования измерительной части цифровых инклинометров

Цифровой датчик состоит из двух каналов (по умолчанию они имеют названия: «Ось Х», «Ось Y»). Изменения параметров цифрового датчика возможно вносить только во в вкладках канала «Ось Х». При изменении параметров канала «Ось Х», система автоматически вносит соответствующие изменения по всем каналам.

## 4.2.1 Вкладки «Ось Х» и «Ось Ү»

Цифровой инклинометр ZET7x54 включает в себя два взаимно ортогональных канала X и Y. Вкладки «Ось X» и «Ось Y» содержат информацию о параметрах каналов, приведенных в *Табл. 4.1*.

| Параматр                                       | Возможность | Допустимые      | Описание                                                                                                    |  |
|------------------------------------------------|-------------|-----------------|----------------------------------------------------------------------------------------------------|--|
| Парамстр                                       | изменения   | значения        |                                                                                                    |  |
| Текушее знацение                               |             | В пределах      | Отображает измеренное значение                                                                                    |  |
| гокущее значение<br>канала (в ел. изм.)        | —           | диапазона       | на канале, зафиксированное на                                                                                     |  |
| канала (в сд. изм.)                            |             | измерений       | момент открытия вкладки                                                                                           |  |
| Частота обновления<br>выходного сигнала,<br>Гц | _           | _               | Определяется значением,<br>выбранным для параметра<br>«Частота преобразования»,<br>вкладки «Сенсор»               |  |
| Единица измерения                              | _           | _               | Соответствует текущей единице измерений»                                                                          |  |
| Цанионоронно                                   |             | Любая           | Назначается произвольно.                                                                                          |  |
| гаименование                                   | Ла          | последовательно | Рекомендуется для первого канала                                                                                  |  |
|                                                | Да          | сть символов    | назначать имя с символом «Х», а                                                                                   |  |
| (10001)                                        |             | (не более 32)   | для второго с символом «Ү»                                                                                        |  |
| Минимальное<br>значение (в ед. изм.)           | _           | _               | В ячейке отображается<br>минимально возможное значение,<br>которое может быть измерено<br>цифровым инклинометром. |  |
| Максимальное<br>значение<br>(в ед. изм.)       | _           | _               | В ячейке отображается максимально возможное значение, которое может быть измерено цифровым инклинометром.         |  |
| Опорное значение<br>для расчета в дБ           | _           | -               | Отображается опорное значение,<br>необходимое для пересчета<br>измеренного значения в дБ                          |  |
| Чувствительность,<br>(в ед. изм.)              | _           | -               | Отображается значение<br>чувствительности (для<br>инклинометром серии ZET 7x54<br>параметр не актуален)           |  |
| Порог<br>чувствительности (в<br>ед. изм.)      | _           | _               | Параметр указывает на точность измерений                                                                          |  |

Табл. 4.1 Параметры вкладки «Ось Х»

| На <i>Рис. 4.1</i> приведен пример вклад | (ки «Ось Х». |
|------------------------------------------|--------------|
|------------------------------------------|--------------|

| Свойства: ZET       | 7054_X (02)        |               |         |       |          |    | >         |
|---------------------|--------------------|---------------|---------|-------|----------|----|-----------|
| Выход 2             | Смещение           | RS-485        | Ca      | амоко | нтроль   | Me | етрология |
| Общие               | Информация         | Ось Х         | Ось \   | (     | Настрой  | ки | Выход 1   |
| Параметры измерения |                    |               |         |       |          |    |           |
| Текущее из          | меренное значен    | ие, ед. изм.: | 1.53455 |       |          |    |           |
| Частота об          | новления данных,   | Гц:           |         | 1     |          |    |           |
| Единица из          | змерения:          |               |         | •     |          |    |           |
| Наименова           | ние оси Х:         |               |         | ZET7  | 7054_X   |    |           |
| Минимальн           | ное значение (в ед | ц. изм.):     |         | -90   |          |    |           |
| Максималь           | ьное значение, ед. | изм.:         |         | 90    |          |    |           |
| Опорное зн          | начение для расчё  | та, дБ:       | 0       |       |          |    |           |
| Чувствител          | пьность, В/ед.изм. | :             | 0       |       |          |    |           |
| Порог чувс          | твительности, ед.  | изм.:         | 0.001   |       |          |    |           |
|                     |                    |               |         |       |          |    |           |
|                     |                    |               |         |       |          |    |           |
|                     |                    |               |         |       |          |    |           |
|                     |                    |               |         |       |          |    |           |
|                     |                    |               |         |       |          |    |           |
|                     |                    |               |         | -     |          |    |           |
|                     |                    |               |         | Пр    | оименить | (  | Отменить  |

Рис. 4.1 Вкладка «Ось Х»

# 4.2.2 Вкладка «Настройки»

Вкладка «Настройки» содержит информацию о параметрах, приведенных в Табл. 4.2. Табл. 4.2 Параметры вкладки «Настройки»

| Параметр                           | Возможность<br>изменения | Допустимые<br>значения | Описание                                                                                                    |
|------------------------------------|--------------------------|------------------------|----------------------------------------------------------------------------------------------------|
| Частота                            | Па                       | 1, 10, 20              | Частота, с которой инклинометр<br>ZET 7054 регистрирует данные.                                                                                                    |
| данных, Гц                         | Дa                       | 1                      | Частота, с которой инклинометр<br>ZET 7154 регистрирует данные.                                                                                                    |
| Порядок<br>усредняющего<br>фильтра | Нет                      | 256                    | Количество усредненных отсчетов                                                                                                    |
| Константа<br>сглаживания           | Дa                       | 0.0011                 | Коэффициент $\alpha$ для ЕМА фильтра,<br>определяемого формулой:<br>DMA <sub>t</sub> = $\alpha$ *EMA <sub>t</sub> + (1- $\alpha$ )*DMA <sub>t-1</sub><br>Чем меньше значение $\alpha$ , тем<br>больше сглаживание, но тем<br>медленнее реакция на изменение.<br>Для медленных изменений<br>рекомендуется установить значение<br>0.005, а для быстрых 0.1 |
| Смещение по оси<br>X, °            | Нет                      | -9090                  | Текущее смещение «нуля» для                                                                                                    |
| Смещение по оси<br>Ү. °            | Нет                      | -9090                  | вкладки «Смещение»                                                                                                    |

| Ha | Puc. | 4.2 | приведен | пример | вкладки | «Наст | ройки». |
|----|------|-----|----------|--------|---------|-------|---------|
|----|------|-----|----------|--------|---------|-------|---------|

| войства: ZE | T7054_X (02)       |             |       |          |            |
|-------------|--------------------|-------------|-------|----------|------------|
| Выход 2     | Смещение           | RS-485      | Самок | онтроль  | Метрология |
| Общие       | Информация         | Ось Х       | Ось Ү | Настрой  | ки Выход 1 |
| Общие наст  | тройки             |             |       |          |            |
| Частота о   | бновления данных   | . Гц:       | 1     |          | ~          |
| Порядок у   | средняющего фил    | ьтра:       | 256   |          | $\sim$     |
| Константа   | а сглаживания (ЕМ) | A), 0.0011: | 1     |          |            |
| Смещение    | е по оси X, °:     |             | 0     |          |            |
| Смещение    | е по оси Y, °:     |             | 0     |          |            |
|             |                    |             |       |          |            |
|             |                    |             | Π     | рименить | Отменить   |

Рис. 4.2 Вкладка «Настройки»

# 4.2.3 Вкладка «Смещение»

Вкладка «Смещение» содержит информацию о параметрах, приведенных в Табл. 4.3.

| Папамати               | Возможность | Допустимые  | Описациа                                                                                                    |
|------------------------|-------------|-------------|----------------------------------------------------------------------------------------------------|
| парамстр               | изменения   | значения    | Описание                                                                                                    |
| Смещение               | Дa          | ВЫКЛ<br>ВКЛ | При включении смещения, текущие<br>показания по X и Y принимаются за<br>нулевые. При этом величина смещения<br>отображается на вкладке «Настройка» в<br>полях «Смещение по оси».<br>При выключении смещения, показания<br>передаются без изменений. |
| Смещение в<br>ед. изм. | Нет         | _           | Значение, в которое устанавливаются показания модуля при включении смещения.                                                                                                    |

Табл. 4.3 Параметры вкладки «Смещение»

На Рис. 4.3 приведен пример вкладки «Смещение».

| Свойства: Zl     | ET7054_X (02)          |                 |                |                     |               | ×                |
|------------------|------------------------|-----------------|----------------|---------------------|---------------|------------------|
| Общие<br>Выход 2 | Информация<br>Смещение | Ось X<br>RS-485 | Ось Y<br>Самок | Настройн<br>онтроль | ки В<br>Метро | ыход 1<br>ология |
| Настройки        |                        |                 |                |                     |               |                  |
| Состояни         | е смещения:            | отк             | откл 🗸         |                     |               |                  |
| Смещени          | е, ед. изм.:           | 0               | 0              |                     |               |                  |
|                  |                        |                 |                |                     |               |                  |
|                  |                        |                 |                |                     |               |                  |
|                  |                        |                 |                |                     |               |                  |
|                  |                        |                 |                |                     |               |                  |
|                  |                        |                 |                |                     |               |                  |
|                  |                        |                 |                |                     |               |                  |
|                  |                        |                 |                |                     |               |                  |
|                  |                        |                 |                |                     |               |                  |
|                  |                        |                 |                |                     |               |                  |
|                  |                        |                 |                |                     |               |                  |
|                  |                        |                 |                |                     |               |                  |
|                  |                        |                 |                |                     |               |                  |
|                  |                        |                 | Г              | Ірименить           | Отм           | енить            |

Рис. 4.3 Вкладка «Смещение»

<u>Пример №1:</u> цифровой инклинометр устанавливается на контролируемый элемент конструкции, который находится в положении, относительно которого необходимо контролировать измерение его угла наклона. В поле «Смещение» выберите «выкл», сохраните настройки, дождитесь стабилизации показаний цифрового инклинометра (для коэффициента а=0.005 это время составляет около 15 минут, визуально это можно увидеть при помощи программы «Многоканальный осциллограф» из комплекта ПО ZETLab), затем в поле «Смещение» выберите «Вкл.» и вновь сохраните настройки. Цифровой инклинометр начнет регистрировать изменение угла наклона элемента конструкции относительно установленного нулевого значения.

<u>Пример №2:</u> чтобы измерить абсолютный угол, необходимо установить цифровой инклинометр на ровную горизонтальную поверхность, выполнить действия для учета смещения (см. пример №1), затем перенести цифровой инклинометр на измеряемую поверхность и измерить угол. 4.2.4 Вкладки «Выход 1», «Выход 2»

Вкладки «Выход 1», «Выход 2» актуальны только для инклинометров, оснащенных дополнительной опцией токовый сигнал стандарта «4-20 мА».

Во вкладке «Выход 1» устанавливаются минимальное и максимальное значения токового сигнала, соответствующих наименьшему и наибольшему значению угла отклонения по оси Х.

Во вкладке «Выход 2» устанавливаются минимальное и максимальное значения токового сигнала, соответствующих наименьшему и наибольшему значению угла отклонения по оси Y.

Вкладки «Выход 1», «Выход 2» содержит информацию о параметрах, приведенных в *Табл. 4.3*.

| Параметр              | Возможность<br>изменения | Допустимые<br>значения | Описание                                                                                                    |
|-----------------------|--------------------------|------------------------|----------------------------------------------------------------------------------------------------|
| Значение<br>для 4 мА  | Дa                       | _                      | В поле устанавливается значение<br>угла отклонения, которое будет<br>соответствовать наименьшему<br>значению токового сигнала (4 мА).  |
| Значение<br>для 20 мА | Дa                       | _                      | В поле устанавливается значение<br>угла отклонения, которое будет<br>соответствовать наибольшему<br>значению токового сигнала (20 мА). |

Табл. 4.4 Параметры вкладок «Выход 1», «Выход 2»

На Рис. 4.3 приведен пример вкладки «Выход 1».

| Свойства: ZE | T7054_X (02)            |        |       |          |         | ×    |
|--------------|-------------------------|--------|-------|----------|---------|------|
| Выход 2      | Смещение                | RS-485 | Самок | онтроль  | Метроло | гия  |
| Общие        | Информация              | Ось Х  | Ось Ү | Настрой  | ки Выхо | од 1 |
| Токовая пе   | Токовая петля 4 ÷ 20 мА |        |       |          |         |      |
| Значение     | для 4 мА:               | 0      |       |          |         |      |
| Значение     | для 20 мА:              | 0      |       |          |         |      |
|              |                         |        |       |          |         | _    |
|              |                         |        |       |          |         |      |
|              |                         |        |       |          |         |      |
|              |                         |        |       |          |         |      |
|              |                         |        |       |          |         |      |
|              |                         |        |       |          |         |      |
|              |                         |        |       |          |         |      |
|              |                         |        |       |          |         |      |
|              |                         |        |       |          |         |      |
|              |                         |        |       |          |         |      |
|              |                         |        |       |          |         |      |
|              |                         |        |       |          |         |      |
|              |                         |        |       |          |         |      |
|              |                         |        |       |          |         |      |
|              |                         |        | П     | рименить | Отмени  | пъ   |

Рис. 4.4 Вкладка «Выход 1»

# 4.3 Список основных программ ZETLAB для работы с инклинометрами

Для того чтобы произвести регистрацию, анализ и обработку временных реализаций зарегистрированных сигналов следует воспользоваться следующими программами из состава ПО ZETLAB:

- 1. «Вольтметр постоянного тока» (панель ZETLAB, раздел «Измерение»);
- 2. «Многоканальный осциллограф» (панель ZETLAB, раздел «Отображение»);
- 3. «Запись сигналов» (панель ZETLAB, раздел «Регистрация»);
- 4. «Просмотр трендов» (панель ZETLAB, раздел «Регистрация»);
- 5. «Многоканальный самописец» (панель ZETLAB, раздел «Регистрация»).

**Примечание:** для доступа к справочной информации (находясь в окне той из программ, по которой требуется получить справочную информацию) следует активировать на клавиатуре клавишу <F1>.

# 5 Контроль цифровых инклинометров

# 5.1 Проверка контрольной суммы

На вкладке «Метрология» отображается цифровой идентификатор программного обеспечения. Поле «Цифровой идентификатор» должно иметь значение «81964459B471A73B777AD09E1FD45773».

На Рис. 5.1 приведен пример вкладки «Метрология».

| Свойства: ZET7154-X (15) |                  |                                 |                 |               |  |  |
|--------------------------|------------------|---------------------------------|-----------------|---------------|--|--|
| Общие                    | Информация       | Ось Х                           | Настройка       | CAN           |  |  |
| Смещение                 | Диагностик       | Диагностика Метрология Проверка |                 | Проверка      |  |  |
| Идентифика               | ционные данные П | 0                               |                 |               |  |  |
| Идентиф. на              | именование ПО:   | ZET 71                          | ZET 7154        |               |  |  |
| Номер версии             | 1 TIO:           | 1.411                           | 1.411           |               |  |  |
| Контрольная              | сумма (md5):     | 819644                          | 159B471A73B777/ | AD09E1FD45773 |  |  |
|                          |                  |                                 |                 |               |  |  |
|                          |                  |                                 |                 |               |  |  |
|                          |                  |                                 |                 |               |  |  |
|                          |                  |                                 |                 |               |  |  |
|                          |                  |                                 |                 |               |  |  |
|                          |                  |                                 |                 |               |  |  |
|                          |                  |                                 |                 |               |  |  |
|                          |                  |                                 |                 |               |  |  |
|                          |                  |                                 |                 |               |  |  |
|                          |                  | 05                              | -               |               |  |  |
|                          |                  | Обновить                        | Сохранить       | Отмена        |  |  |

Рис. 5.1 Вкладка «Метрология»

#### 5.2 Непрерывный контроль

В инклинометрах реализован непрерывный контроль, который осуществляется во время работы. Для просмотра результатов непрерывного контроля необходимо запустить исполняемый файл программы «Контроль синхронизации», находящийся по следующему пути: "C:\ZETLab\SynchronizationControl.exe". Оценивать результаты непрерывного контроля необходимо не менее, чем через 5 минут после запуска программы.

Для инклинометров ZET 7154 поддерживается непрерывный контроль качества данных и качества синхронизации, для инклинометров ZET 7054 – только контроль качества данных.

| Каналы           | Время     |                                                                         | Качество данных                               | Качество питания                                        | Качество синхр. | Качество резерв |
|------------------|-----------|-------------------------------------------------------------------------|-----------------------------------------------|---------------------------------------------------------|-----------------|-----------------|
| Мой компьютер    |           |                                                                         |                                               |                                                         |                 |                 |
| zet7174 363      |           |                                                                         |                                               |                                                         |                 |                 |
| ZET7154-X (3     | 3) 10.06. | 2016 08:51:05                                                           | Отлично                                       | Не поддерж.                                             | Отлично         | 3               |
| ZET7154-Y (3     | i) 10.06. | 2016 08:51:05                                                           | Отлично                                       | Не поддерж.                                             | Отлично         | 3               |
| ZET7154-X (3     | 9) 10.06. | 2016 08:51:05                                                           | Отлично                                       | Не поддерж.                                             | Отлично         | 3               |
| ZET7154-Y (4     | ) 10.06.  | 2016 08:51:05                                                           | Отлично                                       | Не поддерж.                                             | Отлично         | 3               |
| ZET7154-X (4     | 2) 10.06. | 2016 08:51:06                                                           | Отлично                                       | Не поддерж.                                             | Отлично         | 3               |
| ZET7154-Y (4     | 3) 10.06. | 2016 08:51:06                                                           | Отлично                                       | Не поддерж.                                             | Отлично         | 3               |
| ZET7154-X (4     | 5) 10.06. | 2016 08:51:05                                                           | Отлично                                       | Не поддерж.                                             | Отлично         | 3               |
| ZET7154-Y (4     | 5) 10.06. | 2016 08:51:05                                                           | Отлично                                       | Не поддерж.                                             | Отлично         | 3               |
| ZET7120 (63)     | 10.06.    | 2016 08:51:05                                                           | Не поддерж.                                   | Не поддерж.                                             | Отлично         | 3               |
| zet7070 1685     |           |                                                                         |                                               |                                                         |                 |                 |
| ZET7054-X (3     | 5) 10.06. | 2016 08:51:06                                                           | Отлично                                       | Не поддерж.                                             | Не поддерж.     | 3               |
| ZET7054-Y (3     | 5) 10.06. | 2016 08:51:11                                                           | Отлично                                       | Не поддерж.                                             | Не поддерж.     | 3               |
| ZET7054-X (4     | 3) 10.06. | 2016 08:51:11                                                           | Отлично                                       | Не поддерж.                                             | Не поддерж.     | 3               |
| ZET7054-Y (4     | 3) 10.06. | 2016 08:51:05                                                           | Отлично                                       | Не поддерж.                                             | Не поддерж.     | 3               |
|                  |           |                                                                         |                                               |                                                         |                 |                 |
| № Время          |           | Событие                                                                 |                                               |                                                         |                 |                 |
| 41 10-06-2016 08 | 50:52.693 | ZET7154-                                                                | Y (34): качество синхр                        | <li>качество синхронизации изменилось на "Отлично"</li> |                 |                 |
| 42 10-06-2016 08 | 50:52.842 | ZET7154-                                                                | (46): качество данных изменилось на "Отлично" |                                                         |                 |                 |
| 43 10-06-2016 08 | 50:52.846 | 0:52.846 ZET7154-Y (46): качество синхронизации изменилось на "Отлично" |                                               |                                                         |                 |                 |

На Рис. 5.2 приведен пример работы программы «Контроль синхронизации».

Рис. 5.2 Пример программы «Контроль синхронизации»

Расшифровка значения поля «качество данных»:

- Отлично значения находятся в диапазоне от 15° до +15°;
- Хорошо значения от  $\pm 15^{\circ}$  до  $\pm 80^{\circ}$ ;
- Плохо значения от  $\pm 80^{\circ}$  до  $\pm 90^{\circ}$
- Не поддерж. данный вид контроля не поддерживается.

Расшифровка значения поля «качество синхронизации»:

- Отлично инклинометр синхронизирован с преобразователем интерфейса;
- Хорошо идет процесс синхронизации;
- Плохо синхронизация отсутствует;
- Не поддерж. данный вид контроля не поддерживается.

## 5.3 Метрологический самоконтроль инклинометров

В инклинометрах ZET 7154 реализована возможность метрологического самоконтроля на основе функциональной избыточности согласно ГОСТ Р 8.734-2011 «Датчики интеллектуальные и системы измерительные интеллектуальные. Методы метрологического самоконтроля».

При этом на чувствительный элемент инклинометра подается эталонный сигнал, который имитирует изменения угла наклона на определенную величину.

По отклонению значения изменения от опорного значения оценивается метрологическая исправность инклинометра.

При регулярном метрологическом самоконтроле инклинометров, не реже 1 раза в год, поверочный интервал может увеличиться в пять раз.

Для проведения самоконтроля предназначена вкладка «Проверка» (Puc. 5.3).

| Свойства: ZET71 | 54-X (33)         |            |          |          | <b>E</b> × |
|-----------------|-------------------|------------|----------|----------|------------|
| Общие           | Информация        | Ось Х      | Настро   | йка      | CAN        |
| Смещение        |                   | Метрология |          | Проверка |            |
| Проверка да     | атчика            |            |          |          |            |
| Список тесто    | ов:               | откл       |          |          | •          |
| Параметры т     | естового сигнала: |            |          |          |            |
|                 |                   |            |          |          |            |
|                 |                   |            |          |          |            |
|                 |                   |            |          |          |            |
|                 |                   |            |          |          |            |
|                 |                   |            |          |          |            |
|                 |                   |            |          |          |            |
|                 |                   |            |          |          |            |
|                 |                   |            |          |          |            |
|                 |                   |            |          |          |            |
|                 |                   |            |          |          |            |
|                 |                   |            |          |          |            |
|                 |                   |            |          |          |            |
|                 |                   | Обновить   | Сохранит | ъ        | Отмена     |

Рис. 5.3 Вкладка «Поверка»

Порядок проведения самоконтроля:

1. Установить инклинометр на ровную горизонтальную поверхность.

2. Зафиксировать текущее измеренное значение на вкладках «Ось Х» и «Ось Ү» (начальные показания).

3. На вкладке «Проверка» в списке тестов выбрать «Измерение» и сохранить изменения.

4. Проверить текущее измеренное значение на вкладках «Ось Х» и «Ось Ү». Показания должны быть больше начальных на величину от 17 до 30 градусов, в этом случае контроль считается пройденным.

5. Для выключения режима самоконтроля необходимо либо на вкладке «Проверка» в списке тестов выбрать «откл.», либо отключить питание инклинометра.

# 5.4 Режимы работы светодиодной индикации

В Табл. 5.1 представлена информацию о режимах работы светодиодной индикации, расположенной на верхней панели корпуса цифрового датчика. В зависимости от совместных режимов работы синего и зеленого светодиодов существует возможность контролировать состояние устройства и диагностировать неисправности.

| Состояние<br>индикации                             | Форма индикации<br>в течении 2-х секунд | Описание работы светодиодной индикации                                   |  |
|----------------------------------------------------|-----------------------------------------|--------------------------------------------------------------------------|--|
| Выделение<br>устройства или<br>сохранение          |                                         | Синий – горит постоянно<br>Зеленый – горит постоянно                     |  |
| Ошибка (нет<br>связи или<br>неисправный<br>датчик) |                                         | Синий – горит постоянно<br>Зеленый – горит 500 мс за 1 секунду           |  |
| Заводские<br>настройки (адрес 2)                   |                                         | Синий – горит постоянно<br>Зеленый – горит 100 мс за 2 секунды           |  |
| Скрытый<br>протокол (только<br>для RS-485)         |                                         | Синий – горит 500 мс за 1 секунду<br>Зеленый – горит 100 мс за 2 секунды |  |
| Штатный режим                                      |                                         | Синий – горит 100 мс за 2 секунды<br>Зеленый – горит 100 мс за 2 секунды |  |

Табл. 5.1 Состояние светодиодной индикации